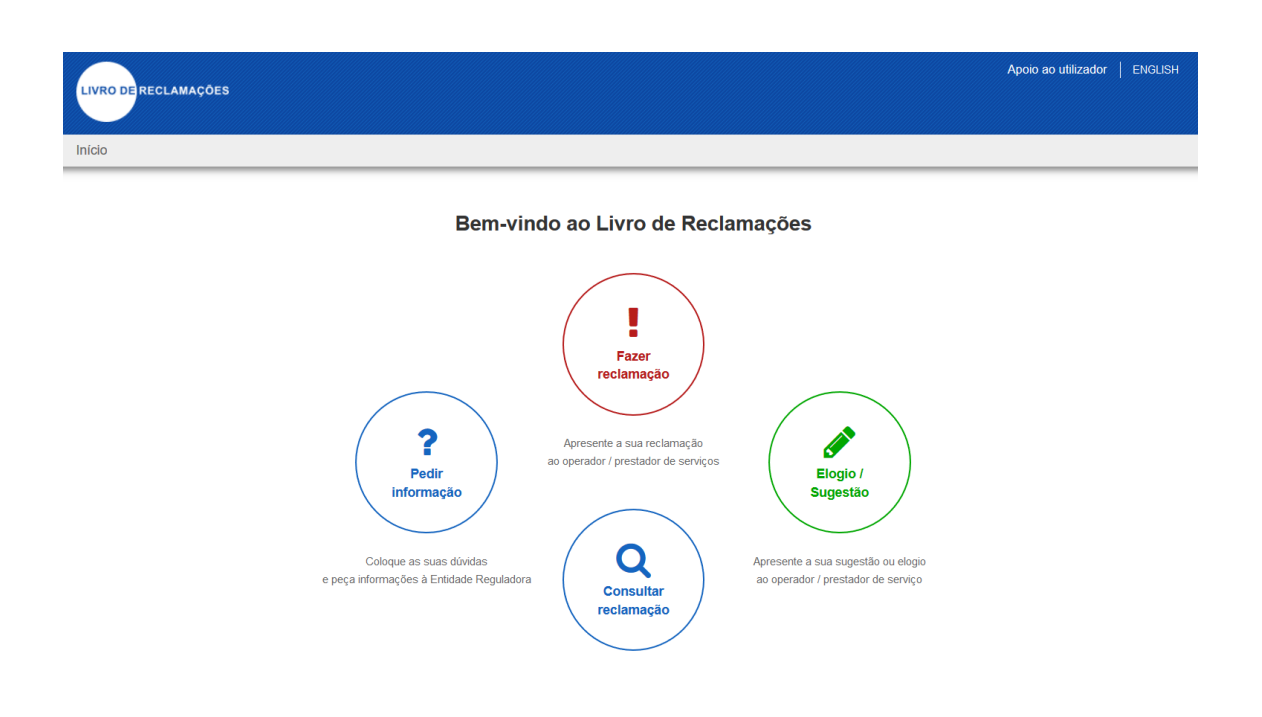

## ÍNDICE

| 1. | AUTENTICAÇÃO | . 4 |
|----|--------------|-----|
| 2. | CREDENCIAÇÃO | . 4 |

#### ÍNDICE DE IMAGENS

| Figura 1 – Autenticação                                                       | 4 |
|-------------------------------------------------------------------------------|---|
| Figura 2 - Credenciação Operador Económico - Selecionar Entidade Reguladora / |   |
| Fiscalizadora e actividade económica                                          | 5 |
| Figura 3 - Credenciação Operador Economico - Dados do Operador                | 5 |

#### 1. AUTENTICAÇÃO

Para aceder ao sistema de Livro de Reclamações Online, deverá previamente aceder ao seguinte endereço e inserir os dados de autenticação (Endereço de Email e Senha):

<u>https://www.livroreclamacoes.pt/entrar</u>

| IRAE<br>Departamento de Segurança Privada-PSP<br>Inspeção Regional do Turismo Açores<br>ASAE<br>ORDEM DOS MEDICOS VETERINÁRIOS<br>ARAE MADEIRA<br>IMPIC IP |             |  |
|----------------------------------------------------------------------------------------------------|-------------|--|
| Disponível<br>© ORDEM DOS MÉDICOS VETERINÁRIOS / 75000                                                                                                    | Selecionado |  |
|                                                                                                    |             |  |

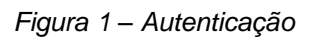

O link "Recuperar senha" deverá ser utilizado caso o operador não recorde a senha registada. Será necessário informar o endereço de email e em seguida será enviada uma mensagem no e-mail informado com um link para recuperação da palavra-chave.

#### 2. CREDENCIAÇÃO

Ao aceder a opção "Registar", será possível realizar o registo de um novo operador económico na plataforma.

A credenciação é um registo de um operador económico/prestador de serviços e acontece quando este pretende registar no sistema. Não será possível finalizar o registo caso seja informado um utilizador (email) ou NIPC já existentes.

O processo de registo deverá incluir todos os dados da empresa (Denominação social, Morada, Nome Comercial, Localidade, Código Postal, NIPC, E-mail, entre outros). O formulário de registo deverá ter a possibilidade de associação automática do par "Setor de Atividade / Entidade Reguladora" por assunção do CAE.

| ntidade Reguladora/Fiscalizadora                                                                                                    |                                                    |
|----------------------------------------------------------------------------------------------------|----------------------------------------------------|
| IRAE<br>Departamento de Segurança Privada-PSP<br>Inspeção Regional do Turismo Açores<br>ASAE<br>O <b>RDEM DOS MÉDICOS VETERINÁRIOS</b><br>ARAE MADEIRA<br>IMPIC IP |                                                    |
| Disponível                                                                                                    | Selecionado                                        |
|                                                                                                    | ORDEM DOS MÉDICOS VETERINÁRIOS / 75000 - ATIVIDADE |
|                                                                                                    | 0<br>0                                             |
|                                                                                                    |                                                    |

Figura 2 - Credenciação Operador Económico - Selecionar Entidade Reguladora / Fiscalizadora e actividade económica

| LIVRO DE RECLAMAÇÕES               |                                                      |
|------------------------------------|------------------------------------------------------|
| 2. Dados do Operador Econo         |                                                      |
| Denominação Social (Obrigatório) 🗣 | Código Postal (Obrigatório) 🕪                        |
| Nome Comercial (Obrigatório) 🗇     | Localidade 🧇                                         |
| Campos avançados de pesquisa 🕪     | Morada                                               |
| NIPC (Obrigatório) 🗇               | Nümero de Porta/Andar                                |
| Site                               | Email para notificações de reclamaçoes (Obrigatório) |
| Telefone/telemóvel                 | Email para login (Obrigatório) 👁                     |
| ☐Ê Franchisado ♥                   |                                                      |
|                                    | Anterior Próximo                                     |

Figura 3 - Credenciação Operador Economico - Dados do Operador

INCM, 2018 LISBOA

Após finalizar o registo dos dados do operador económico, será enviado um email ao endereço informado no registo contendo as informações para ativação da conta (login e password), sendo necessária a alteração da senha após a ativação do email.